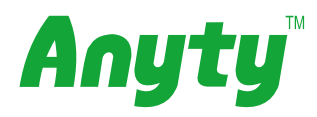

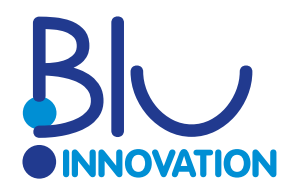

### Microscopio digital portátil

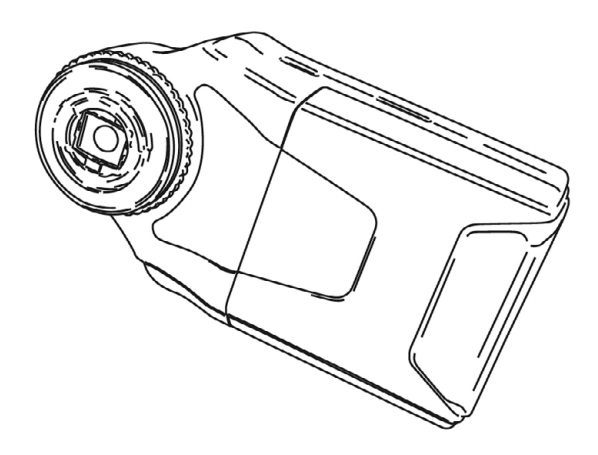

# Manual MSV330Z

Gracias por adquirir este producto. Antes de usar, lea las instruciones con detenimiento. Conserve el manual para futuras consultas.

### Índice

| 1. Seguridad1               |
|-----------------------------|
| 2. Contenidos2              |
| 3. Descripción              |
| 4. Preparaciones4           |
| Instalar las baterías4      |
| Insertar la SDHC4           |
| 5. Manejo: Bases5           |
| Encendido5                  |
| Enfocar5                    |
| LED ON/OFF6                 |
| Zoom digital6               |
| Fotos6                      |
| Video7                      |
| Acceder a la memoria8       |
| 6. Configuración9           |
| Foto/Video modo9            |
| Resolución de fotos9        |
| Resolución de video9        |
| Impresión de fecha9         |
| Grabación continua9         |
| Calidad de imagen10         |
| Formato10                   |
| Idioma10                    |
| Desconexión automática10    |
| Configuración por defecto10 |
| Frecuencia10                |
| Fecha/ Hora11               |
| USB11                       |
| Versión11                   |
| 7. Conexión a PC12          |
| 8. Problemas                |
| No se enciende13            |
| No se apaga13               |
| Imagen poco clara13         |
| 9. Especificaciones14       |

# **Seguridad**

#### Leer antes de usar

\* Indicaciones para evitar daños a personas u objetos.

#### Descripción

| ! Peligro | El uso inadecuado puede provocar lesiones graves o<br>daños |  |
|-----------|-------------------------------------------------------------|--|
|           |                                                             |  |
|           |                                                             |  |

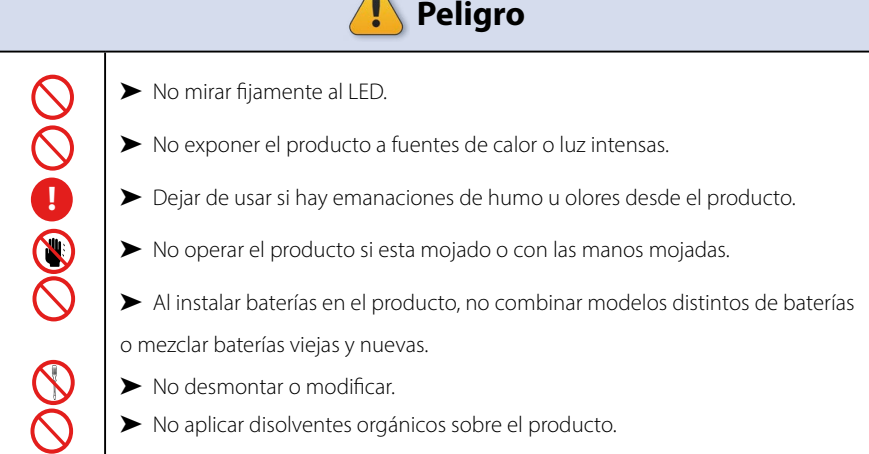

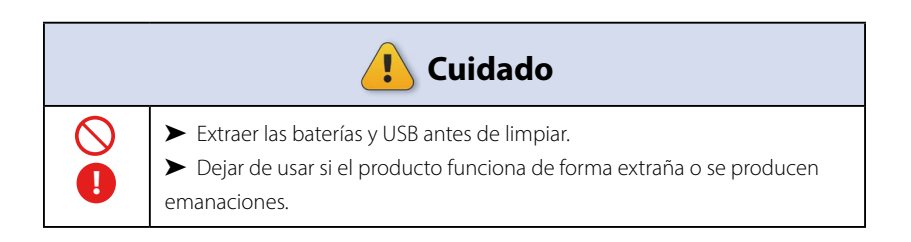

# **Contenidos**

#### MSV330Z Microscopio

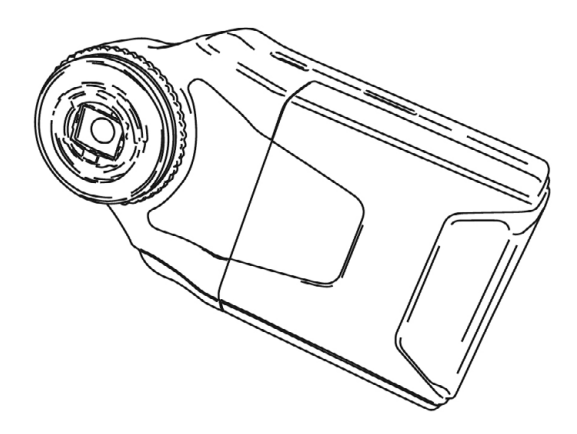

Cable microUSB

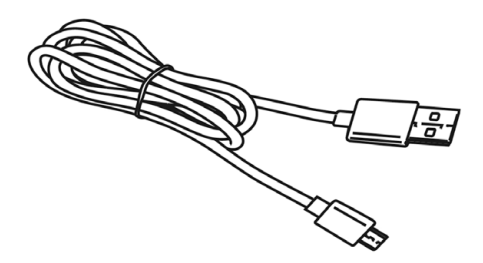

Estuche Trapo de limpieza Tarjeta MicroSDHC (para testar) Manual

# **Descripción**

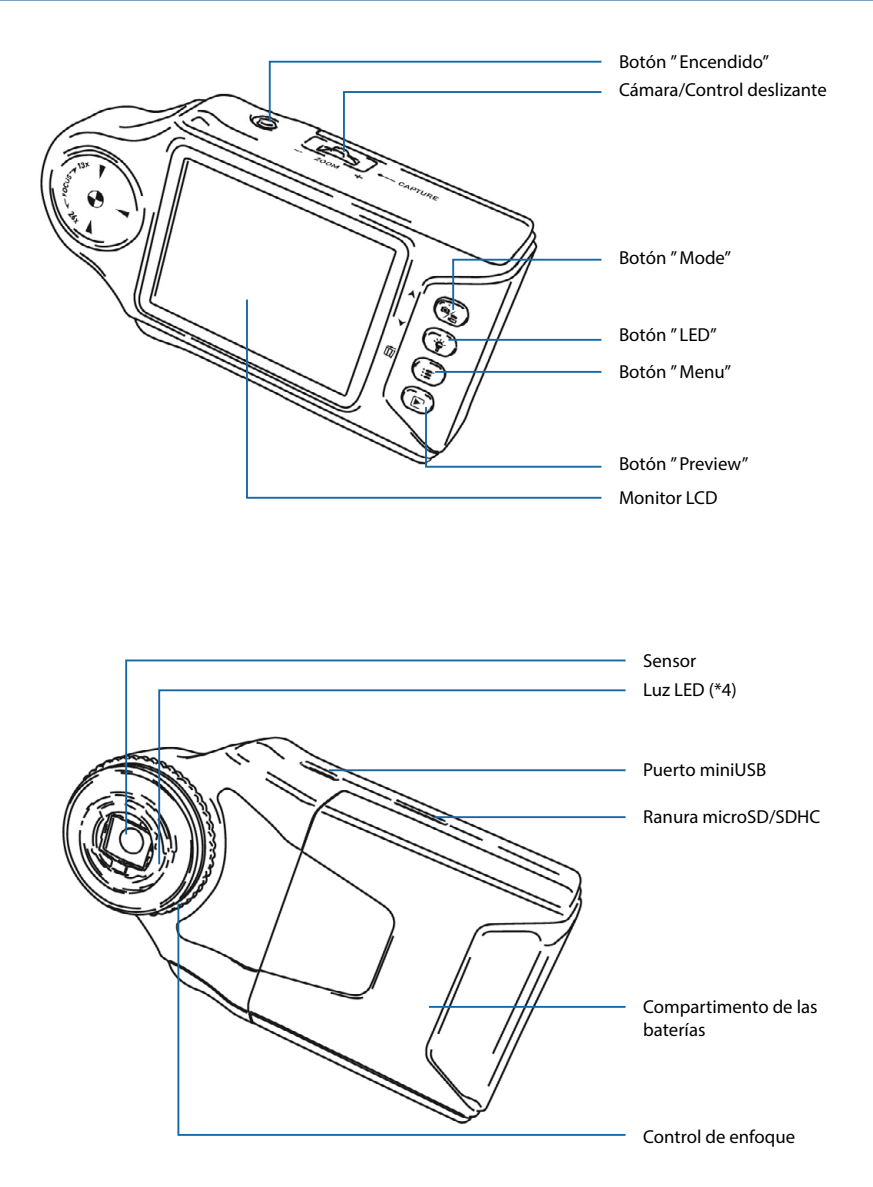

### **Preparaciones**

#### Antes de usar:

#### Instalar las baterías

- 1. Preparar 4 pilas alcalinas AAA.
- 2. Abrir la tapa del compartimento como se muestra e introducir correctamentelas pilas.
- 3. Colocar de nuevo la tapa.

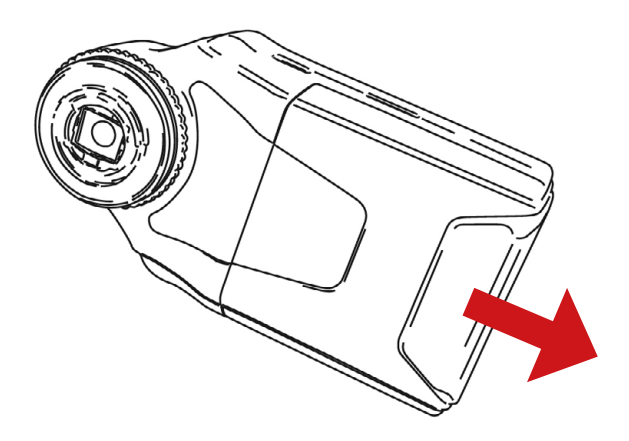

#### Insertar la MicroSDHC

Encontrar la ranura MicroSD/SDHC e introducir la MicroSDHC como a continuación.

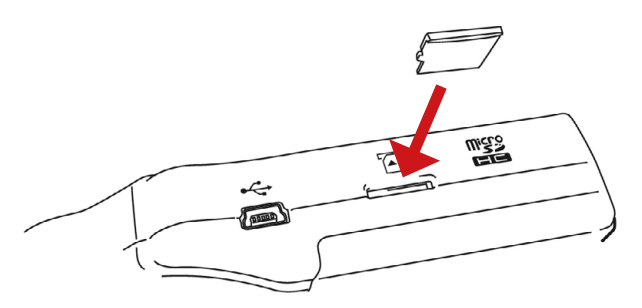

### Manejo: Bases

#### Encendido

Presionar el botón "Encendido". El monitor LCD empezará a funcionar. Para apagar, presionar y mantener "Encendido" por 2 segundos.

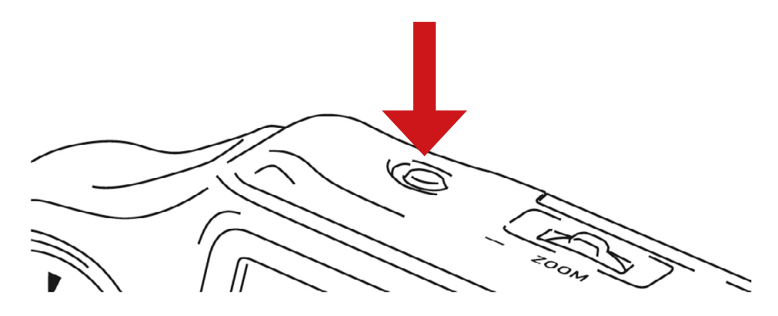

#### Enfocar

- 1. Colocar el sensor sobre la superficie.
- 2. Girar el control de enfoque hasta que la imagen en el LCD se centre.

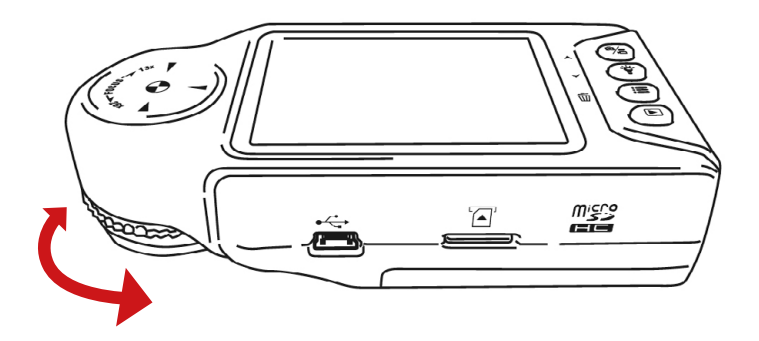

#### Nota

\* Aunque se pueden usar diversos objetos bajo el sensor, para ajustar de manera apropiada, se recomienda que este sea plano.

### Manejo : Bases

#### LED ON/OFF

Presionar Botón LED (\*) permite alternar entre luz LED ON/OFF. Cuando los LED funcionen, la marca # aparecerá en el monitor.

#### Zoom digital

Usar el control deslizante de izquierda a derecha para ajustar el zoom. El zoom digital se puede usar hasta 10x.

#### Fotos

1. Presionar "Mode" ( El icono de una cámara aparecerá en el monitor.

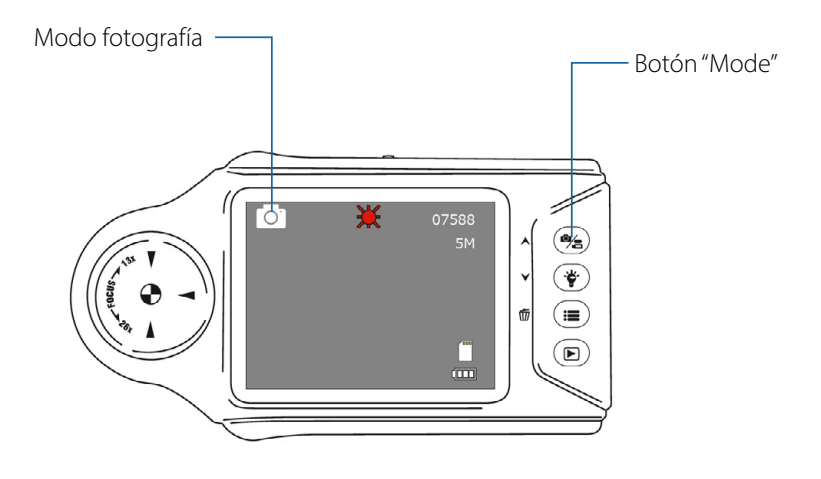

 Al presionar el botón de la "cámara" Se tomará una foto en la memoria MicroSD/SDHC.

# <u> Manejo : Bases</u>

#### Video

1. Presionar "Mode" Hará que aparezca el icono de video 🖾 Ahora

es posible grabar video.

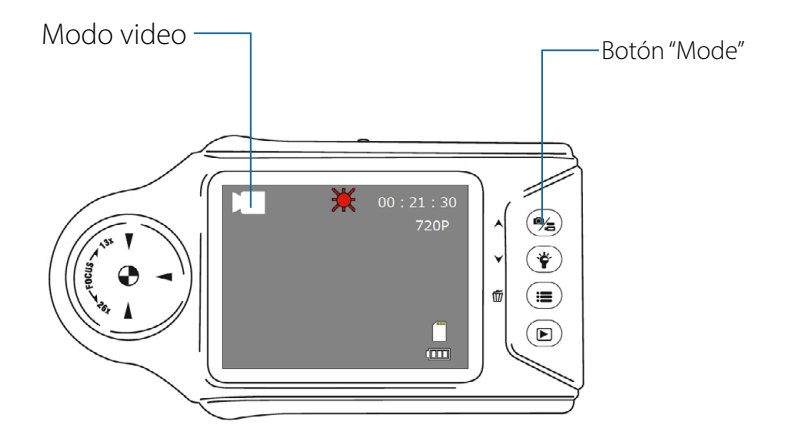

- 2. Al presionar el botón de la "cámara" se empezará a grabar y al presionar otra vez , el video se guardará en la memoria.
- 3. MicroSD/SDHC.

### Manejo : Bases

#### Acceder a la memoria

Presionar "Preview" (D) permite acceder a la memoria para ver los datos guardados.

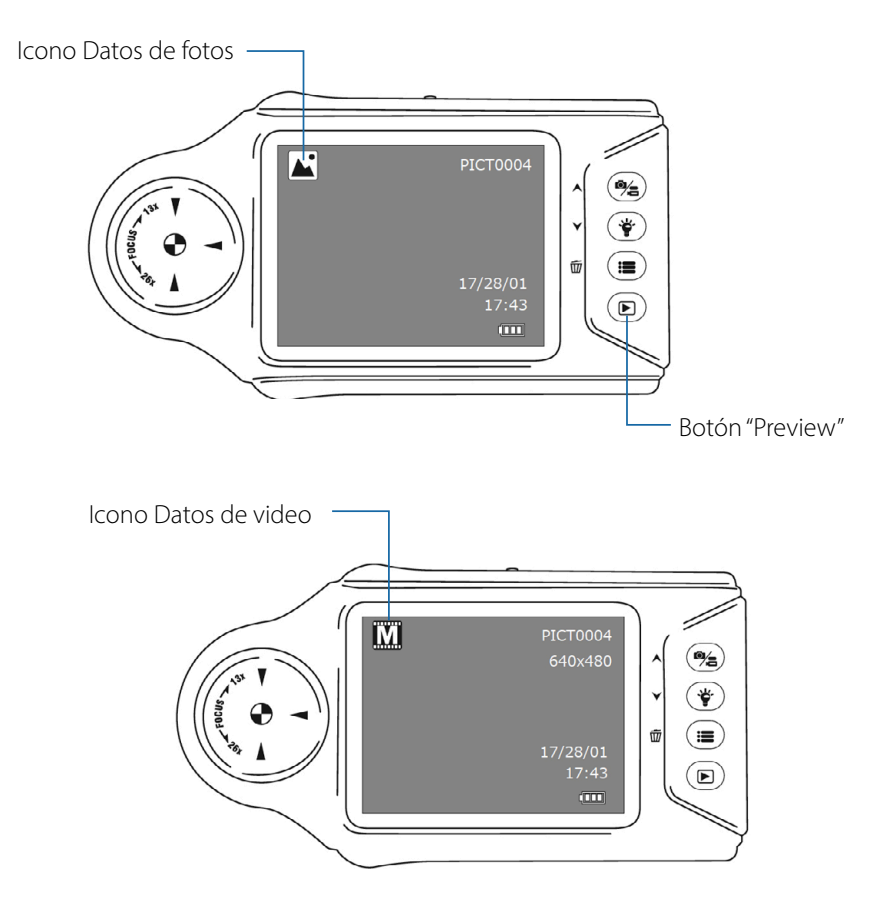

Usar el control deslizante de derecha a izquierda **ES** para navegar entre los datos.

Para reproducir video, presionar el botón de la "cámara" 2005 para iniciar/parar la reproducción.

# **Configuración**

#### foto/Video modo

Botón "Menu" entonces presionar Ajustes.

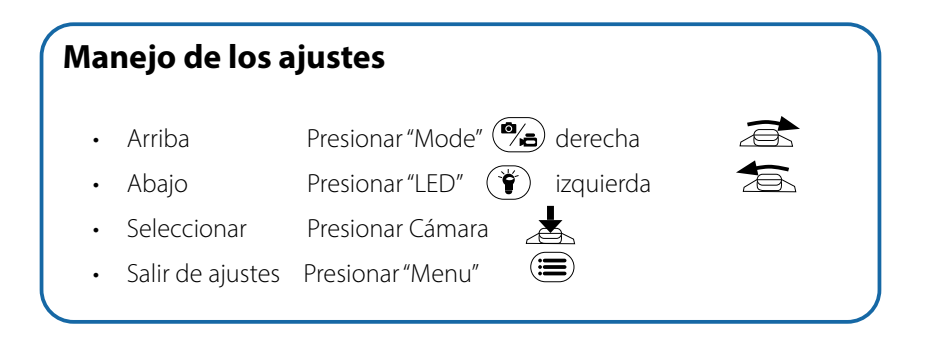

#### Resolución de fotos

Se puede escoger entre:

- 5M 2560 x 1920
- 3M 2048 x 1536
- 2M 1920 x 1080
- 1.3M 1280 x 960

#### Resolución de video

Se puede escoger entre:

- 720P 1280 x 720
- VGA 640 x 480

#### Impresión de fecha

Al estar ON esta opción, se guardará la fecha actual al tomar fotos/video

• Apagado / Encendido

#### Grabación continua

Las grabaciones de video se fragmentarán en periodos.

Ej. Ajuste: [1min] Si se graba 2:30min de video, se crearán:

- 1min, 1min, 30 sec. 3 archivos distintos
- 1min / 3min / 5min / 15min

### **Configuración**

#### Calidad de imagen

Para ajustar el ratio de compresión de archivos.

Económico→ Estandard→ Fina por calidad, este ajuste afectara el peso del archivo final.

• Fina / Estándard / Económica

#### Formato

Formato de la tarjeta MicroSD/SDHC.

• Cancelar / Confirmar

#### Idioma

Seleccionar el lenguaje mostrado.

Inglés / Chino / Japonés / Francés / Alemán /
Coreano / Italiano / Portugués / Ruso / Español

#### Desconexión automática

Apagar o ajustar la función de auto apagado.

En [OFF] el auto apagado no funcionará y será necesario apagar manualmente.

• OFF / 1min / 3min / 5min

#### Configuración por defecto

Volver a la configuración de fábrica.

• Cancelar / OK

#### Frecuencia

Configurar los hercios de frecuencia.

• 50 Hz / 60 Hz

# Configuración

#### Fecha / Hora

Para ajustar la fecha.

• Y/M/D/h/m/sec

#### USB

Activar el modo para PC.

| • Cámara de PC    | Usar la camara USB                           |
|-------------------|----------------------------------------------|
|                   | Windows10 permite que la app "cámera" del PC |
|                   | visualice la imagen del sensor.              |
| • Memoria de masa | Para acceder a la tarjeta SD.                |

#### Versión

Mostrar la versión actual.

# Conexión a PC

#### ► Tras conectar al PC con el cable miniUSB, se puede:

- Cámara USB (Ajuste: Cámara de PC).
- Almacenaje externo (Ajuste:Memoria de masa).

Al conectar a PC, el microscopio se encenderá y ofrecerá las opciones de arriba.

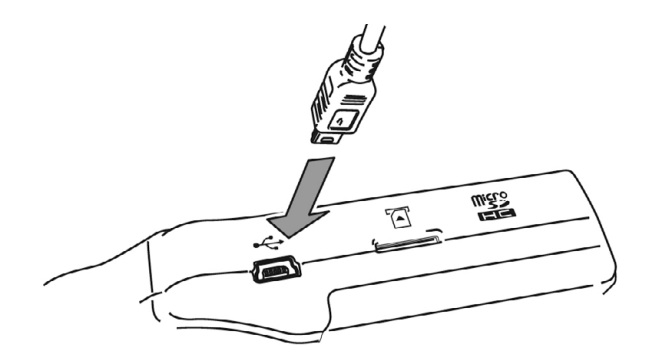

### **Problemas**

#### No se enciende

- · Confirmar que las pilas están correctamente instaladas.
- Confirmar que las pilas tienen carga, si no remplazar.

#### ▶ No se apaga

• Presionar el botón de "Encendido" por unos 2 segundos.

#### Imagen poco clara

• Procure enfocar la imagen adecuadamente con un objeto estable primero.

# **Especificaciones**

| Cámara           | CMOS 5 Megapixel                                  |
|------------------|---------------------------------------------------|
| Aumentos         | 13 – 26x óptico                                   |
| Zoom digital     | Hasta 10x                                         |
| Formato imagen   | JPG                                               |
| Resolución       | 2560 x 1920, 2048 x 1536, 1920 x 1080, 1280 x 960 |
| Formato video    | AVI                                               |
| Resolución video | 1280 x 720, 640 x 480                             |
| Luz              | Blanca LED x 4                                    |
| Monitor          | 2.7 pulgadas LCD a color                          |
| Memoria          | MicroSD/SDHC card (Hasta 32GB)                    |
| Baterías         | AAA alcalina x 4                                  |
| Tamaño           | 118 x 63 x 31 mm                                  |
| Peso             | (sin baterías) 110 gr                             |
| OS               | Win 10/8.1/7, MacOS10.4 o posterior               |

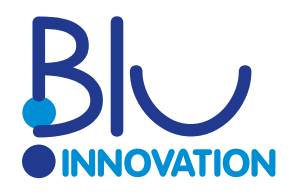

Visítenos en línea:

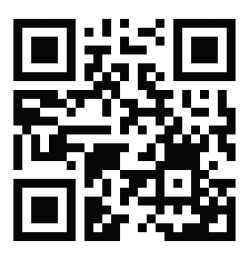

blu-shop.de

Blu Innovation GmbH Mainzer Straße 131 65187 Wiesbaden

Tel.: +49 611 927774-0 Fax: +49 611 927774-4

Web: blu-innovation.de E-Mail: info@blu-innovation.de